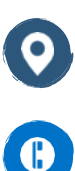

Universitas Budi Luhur

021-5853753 ext. 281, 263

info\_executive@budiluhur.ac.id

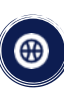

kelaskaryawan.budiluhur.ac.id

## Panduan Pembayaran Kuliah via BRIVA

- 1. Login pada web <a href="https://student.budiluhur.ac.id/">https://student.budiluhur.ac.id/</a>
- Klik menu KRSS (pastikan sudah melakukan entri matakuliah pada menu ini), jika belum ikuti langkah berikut:
  - Pilih matakuliah yang mau diambil pada menu dropdown matakuliah bagan / matakuliah non bagan
  - Setelah matakuliah dipilih, klik tombol 'Tambah'
  - Lakukan proses tersebut sampai semua matakuliah yang mau diambil ter-entri
  - Untuk mengakhiri proses KRSS, klik tombol 'Selesai'
  - Kembali ke menu KRSS, dan klik tombol `Setuju Membuat Kwitansi'
- 3. Pilih Menu Pembayaran Lunas atau Pembayaran Angsuran (pilih salah satu sesuai kebutuhan)
  - Klik tombol Buat VA
  - Setelah BRIVA tampil, segera lakukan pembayaran sesuai dengan nominal yang tertera
  - Bagi mahasiswa yang melakukan pembayaran via mobile banking, pastikan pilih administrasi pembayaran Real Time atau 6.500 untuk rekening non BRI